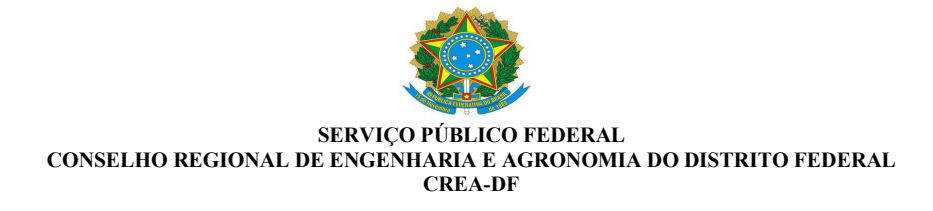

# VINCULAÇÃO DE ACESSO AOS PROTOCOLOS NA ABA DA EMPRESA

Para vincular o acesso aos protocolos na aba da empresa, o profissional deve entrar na plataforma através do link: <u>https://www.creadf.org.br/</u>.

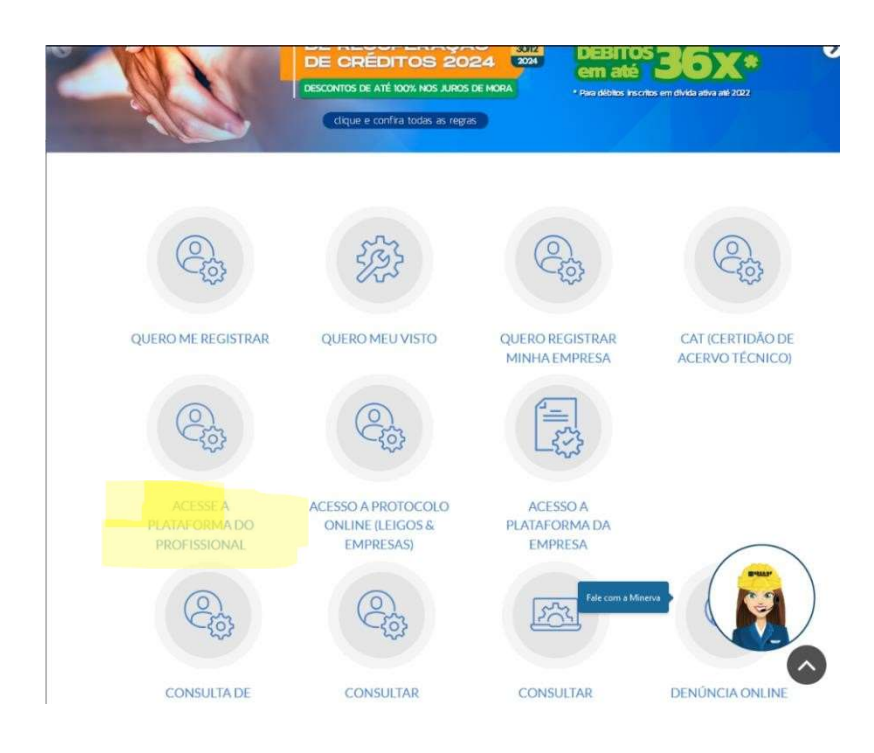

1. **Login na Plataforma** Após acessar o link informado, o profissional deverá logar na plataforma com seus dados, conforme explicado abaixo:

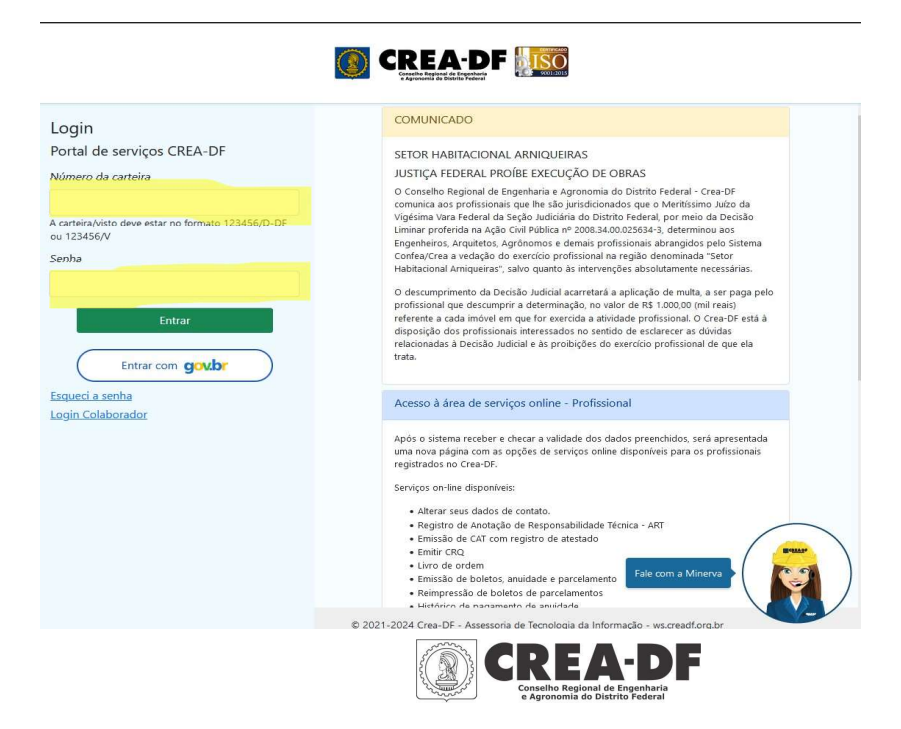

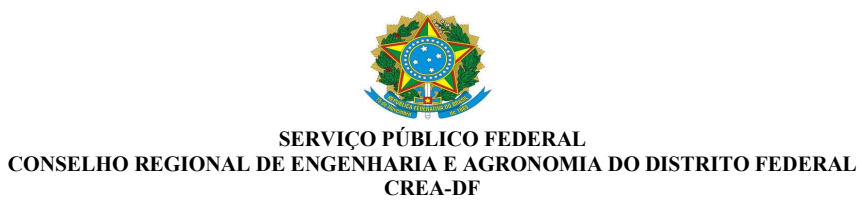

- Clique no item: Acesso os Protocolos/Documentos.
- Ao logar na plataforma, o profissional verá a seguinte apresentação conforme imagem abaixo.

| Aluno Teste                                                                                                    |                                                                                              | Prof                                                                                                    | issional reg                                                     | istrado(a) n                                 | o Crea-DF                              |
|----------------------------------------------------------------------------------------------------|----------------------------------------------------------------------------------------------|----------------------------------------------------------------------------------------------------|------------------------------------------------------------------|----------------------------------------------|----------------------------------------|
| Engenheiro Civil                                                                                                    | Indicadores Certidões e docum                                                                | entos Dados de Contat                                                                                              | o Dados P                                                        | essoais Ter                                  | rmos Sa                                |
| Registro: 99997/TT-DF                                                                                                    | Histórico Minhas empresas                                                                    |                                                                                                    |                                                                  |                                              |                                        |
| RNP: 071111111                                                                                                    |                                                                                              |                                                                                                    |                                                                  |                                              |                                        |
| Situação: Ativo                                                                                                    | Registro sem débito de anuidade                                                              | Dist. (-                                                                                                    |                                                                  |                                              |                                        |
| Anuidade: Em dia                                                                                                    | Para pagar anuidade de uma Pesso                                                             | pa Jundica, acesse a Platalo                                                                                       | ima oa Empre                                                     | sa                                           |                                        |
| Última Anuidade paga: 2024                                                                                                    | Tipo de ART                                                                                  |                                                                                                    |                                                                  |                                              |                                        |
| Parcelamento: Sem<br>parcelamento                                                                                                    | Cargo ou Função                                                                              | Múltipla                                                                                                    |                                                                  |                                              |                                        |
| Acesso Rápido                                                                                                    |                                                                                              |                                                                                                    |                                                                  |                                              |                                        |
| eCAT                                                                                                    |                                                                                              |                                                                                                    |                                                                  |                                              |                                        |
| I≡ Acesso aos<br>protocolos/documentos                                                                                                    |                                                                                              |                                                                                                    |                                                                  |                                              |                                        |
|                                                                                                    |                                                                                              |                                                                                                    |                                                                  |                                              |                                        |
| Receituário<br>agronômico                                                                                                    | Protocolos Pendentes                                                                         | Protocolos                                                                                                    |                                                                  | Últimos paga<br>anuidade                     | amentos de                             |
| <ul> <li>Receituário</li> <li>agronômico</li> <li>Boletos, anuidade e</li> </ul>                                                           | Protocolos Pendentes<br>Não há protocolo<br>* Apenas gerados on-line (três mais              | Protocolos<br>Nº processo                                                                                          | Assunto                                                          | Ultimos paga<br>anuidade<br>Anuidade         | amentos de<br><b>Status</b>            |
| <ul> <li>Receituário<br/>agronômico</li> <li>Boletos, anuidade e<br/>parcelamento</li> </ul>                                               | Protocolos Pendentes<br>Não há protocolo<br>* Apenas gerados on-line (três mais<br>recentes) | Protocolos Nº processo 078182139272022                                                                             | Assunto<br>SEGUNDA V—                                            | Ultimos paga<br>anuidade<br>Anuidade<br>2024 | amentos de<br><b>Status</b><br>Quitada |
| Receituário agronômico     Boletos, anuidade e parcelamento     Fiscalizações                                                              | Protocolos Pendentes<br>Não há protocolo<br>* Apenas gerados on-line (três mais<br>recentes) | Protocolos<br>Nº processo<br>078182139272022                                                                       | Assunto<br>SEGUNDA V-<br>DE CARTEIR                              | Últimos paga<br>anuidade<br>Anuidade<br>2024 | Status<br>Quitada                      |
| <ul> <li>Receituário<br/>agronômico</li> <li>Boletos, anuidade e<br/>parcelamento</li> <li>Fiscalizações</li> <li>Emitir CRQ/PF</li> </ul> | Protocolos Pendentes<br>Não há protocolo<br>* Apenas gerados on-line (três mais<br>recentes) | Protocolos           Nº processo         0           078182139272022         0           078182010972023         0 | Assunto<br>SEGUNDA V—<br>DE CARTEIR,<br>APRESENTA(<br>DE DIPLOM/ | Ultimos paga<br>anuidade<br>2024<br>2023     | Status<br>Quitada<br>Quitada           |

# 2. Inicialização da Vinculação

Clique no item **Minhas Empresas** para inicialização da vinculação.

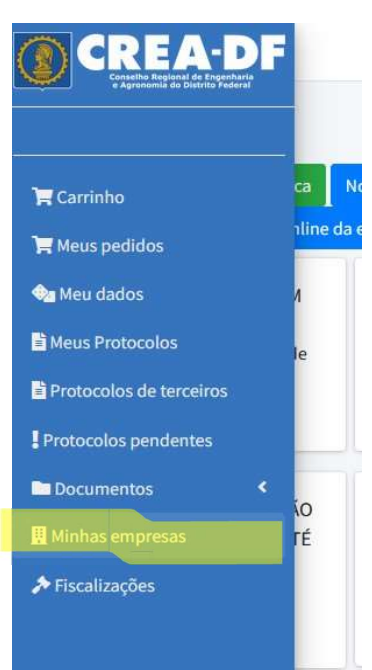

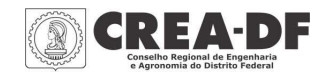

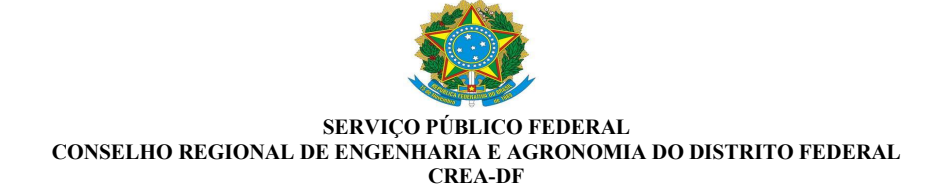

# 3. Início da Vinculação

O próximo passo para iniciar a vinculação é clicar no item **vincular-se na área de protocolo online da empresa**.

| =                                                 | 🗘 🔀 Sair                |
|---------------------------------------------------|-------------------------|
| Protocolo online                                  | Home / Protocolo online |
| Vincular-se a área de protocolo online da empresa |                         |
|                                                   |                         |

Preencha os dados conforme os dados da empresa.

| F | Ξ   | SOMENTE EMPRESAS REGISTRADAS ×                                          |             |
|---|-----|-------------------------------------------------------------------------|-------------|
| _ | Prc | ATENÇÃO: Você só terá acesso a área de protocolos da empresa.<br>CNPJ * | Home /      |
|   |     | Digite o CNPJ da empresa                                                |             |
|   |     | Registro da empresa Sem o RF *<br>Digite o registro da empresa          |             |
|   |     | Data de registro da empresa *                                           | Carrinho da |
| < |     |                                                                         | Carrinho da |
|   |     | Fechar Solicitar vínculo                                                | empresa     |

4. Exemplo de Preenchimento Segue exemplo:

| I | ATENÇÃO: Você só terá acesso a área de protocolos da empresa.<br>CNPJ * |                |
|---|-------------------------------------------------------------------------|----------------|
| I | 00.000.000/0000-00                                                      |                |
| I | Registro da empresa Sem o RF*                                           |                |
| ľ | Teste                                                                   |                |
| I | Data de registro da empresa *                                           |                |
| I | 08 / 07 / 2024                                                          | emp            |
| l | Fechar Solicitar vínculo                                                | Carrin<br>empi |

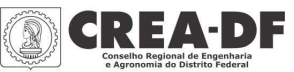

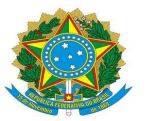

### SERVIÇO PÚBLICO FEDERAL CONSELHO REGIONAL DE ENGENHARIA E AGRONOMIA DO DISTRITO FEDERAL CREA-DF

# 5. Confirmação de E-mail

Caso todos os itens sejam informados corretamente, conforme os dados fornecidos pela empresa, será enviado um e-mail para confirmação da vinculação ao sistema. O responsável pelo e-mail da empresa deverá confirmar o vínculo.

| =                | Sucesso! 🖨 🛛 🗙                                                                                                    |
|------------------|----------------------------------------------------------------------------------------------------|
| Protocolo online | Um e-mail foi enviado para atendimento@creadf.org.br<br>com as instruções para concluir o vínculo com a<br>empresa. |

## 6. Acesso aos Protocolos

Após concluir a vinculação, o profissional deverá logar novamente na sua plataforma, acessando o link: <u>https://www.creadf.org.br/</u>.

|                                                    | CREA-DF                                                                                                    |
|----------------------------------------------------|----------------------------------------------------------------------------------------------------|
| Login                                              | COMUNICADO                                                                                                    |
| Portal de serviços CREA-DF                         | SETOR HABITACIONAL ARNIQUEIRAS                                                                                                    |
| Número da carteira                                 | JUSTIÇA FEDERAL PROÍBE EXECUÇÃO DE OBRAS                                                                                                    |
| A carteira/visto deve estar no formato 123456/D-DF | O Conselho Regional de Engenharia e Agronomia do Distrito Federal - Crea-DF<br>comunica aos profissionais que lhe são jurisdicionados que o Meritissimo Juízo da<br>Vigésima Vara Federal da Seção Judiciária do Distrito Federal, por meio da Decisão<br>Liminar proferida na Ação Civil Pública nº 2005.44.00.25634-3, determinou aos                                                                                                    |
| Sonha                                              | Engenheiros, Arquitetos, Agrònomos e demais profissionais abrangidos pelo Sistema<br>Confea/Crea a vedação do exercício profissional na região denominada "Setor<br>Habitacional Arniqueiras", salvo quanto às intervenções absolutamente necessárias.                                                                                                    |
| Entrar<br>Entrar com <b>govbr</b>                  | O descumprimento da Decisão Judicial acarretará a aplicação de multa, a ser paga pelo<br>profissional que descumprir a determinação, no valor de R\$ 1.000,00 (mil reais)<br>referente a cada innóvel em que for exercida a atividade profissional. O Crea=DF está à<br>disposição dos profissionais interessados no sentido de esclareera es dúvidas<br>relacionadas à Decisão Judicial e às proibições do exercicio profissional de que ela<br>trata. |
| <u>Esqueci a senha</u><br>Login Colaborador        | Acesso à área de serviços online - Profissional                                                                                                    |
|                                                    | Após o sistema receber e checar a validade dos dados preenchidos, será apresentada<br>uma nova página com as opções de serviços online disponíveis para os profissionais<br>registrados no Crea-DF.                                                                                                    |
|                                                    | Serviços on-line disponíveis:<br>• Alterar seus dados de contato.                                                                                                    |
|                                                    | regisito de Antodavio de responsabilitadar recifica * Anto     Emissão de CAT com registro de atestado     Emitir CRQ                                                                                                    |
|                                                    | Livro de ordem     Enissão de boletos, anuidade e parcelamento     Reimpressão de boletos de parcelamento     Hidódice de parcelamento                                                                                                    |

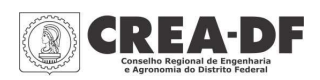

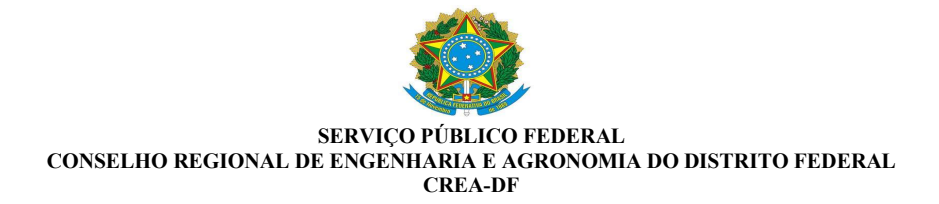

. Ao concluir as etapas mencionadas anteriormente, clique novamente em **Acesso aos Protocolos**.

| Profissional Teste/<br>Aluno Teste     |                                  |                                             | Prot                    | fissional reg            | gistrado(a) n            | io Crea-DF  |
|----------------------------------------|----------------------------------|---------------------------------------------|-------------------------|--------------------------|--------------------------|-------------|
| Engenheiro Civil                       | Indicadores                      | Certidões e documentos                      | Dados de Conta          | to Dados                 | Pessoais Te              | rmos S      |
| Registro: 99997/TT-DF                  | Histórico                        | Minhas empresas                             |                         |                          |                          |             |
| RNP: 071111111                         |                                  |                                             |                         |                          |                          |             |
| Situação: Ativo                        | Registro sem o                   | lébito de anuidade                          | Distantion - Distantion |                          |                          |             |
| Anuidade: Em dia                       | Para pagar a                     | nuldade de uma Pessoa Junc                  | iica, acesse a Plataic  | orma da Empr             | esa                      |             |
| Última Anuidade paga: 2024             | Tipo de AR                       | т                                           |                         |                          |                          |             |
| Parcelamento: Sem<br>parcelamento      |                                  | Cargo ou Função Múltipla<br>Obra ou serviço |                         |                          |                          |             |
| Acesso Rápido                          |                                  | C                                           |                         |                          |                          |             |
| eCAT                                   |                                  |                                             |                         |                          |                          |             |
| I≡ Acesso aos<br>protocolos/documentos |                                  |                                             |                         |                          |                          |             |
| Receituário                            | Protocolos                       | Pendentes Pro                               | otocolos                |                          | Últimos paga<br>anuidade | amentos de  |
| Boletos, anuidade e                    | Não há protoc<br>* Apenas gerado | olo N<br>Is on-line (três mais              | ° processo              | Assunto                  | Anuidade                 | Status      |
| parcelamento                           | recentes)                        |                                             | 078182139272022         | SEGUNDA V-<br>DE CARTEIR | 2024                     | Quitada     |
| To Flore line all and                  |                                  |                                             |                         |                          | 2022                     | lock of the |
|                                        |                                  |                                             | 78182010072022          | APRESENTAL               | 2023                     | Quitada     |
| Emitir CRQ/PF                          |                                  | 0                                           | 078182010972023         | DE DIPLOM                | 2023                     | Quitada     |

. Selecione o item: Minhas Empresas:

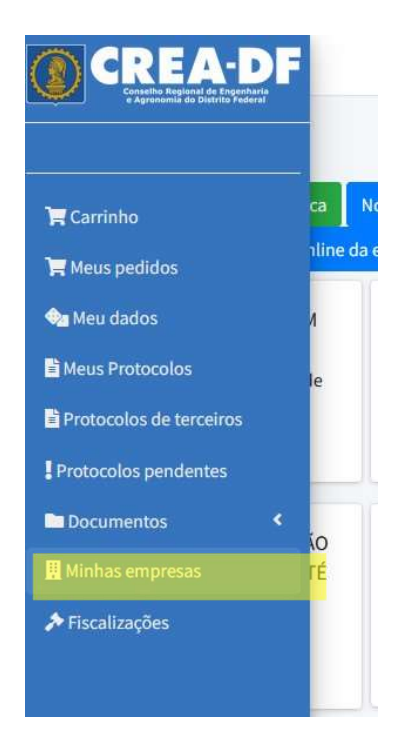

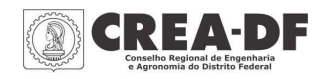

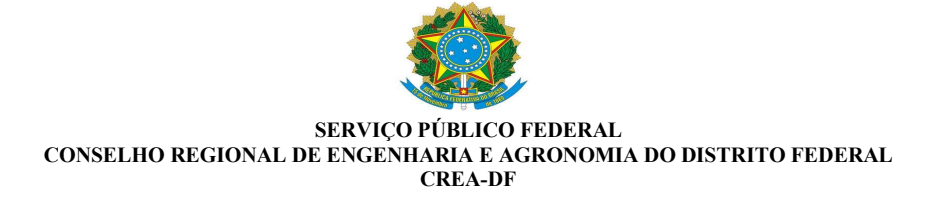

# 7. Abertura de Protocolos

Após possuir acesso à plataforma de protocolos da empresa, para abertura de protocolos, selecione o item **Novo Protocolo pela Empresa** (obs: Assim que a vinculação for confirmada, a empresa vinculada será exibida) e selecione o assunto desejado.

| ≡                                              |                                                                                     |                                                                                                    |                                                                                                    | ¢ X          | Sair                 |   |      |
|------------------------------------------------|-------------------------------------------------------------------------------------|----------------------------------------------------------------------------------------------------|----------------------------------------------------------------------------------------------------|--------------|----------------------|---|------|
| Protocolo online<br>Vincular-se a área de prot | ocolo online da                                                                     | empresa                                                                                                    | Home                                                                                                    | / Protocol   | o online             |   |      |
| Empresas vinculadas<br>999999 - EMPRESA TEST   | E Nov                                                                               | o protocolo pela                                                                                                    | Carrinho da                                                                                                    | CAOs         |                      |   |      |
| =                                              |                                                                                     | empresa                                                                                                    | empresa                                                                                                    |              | 4                    | n | Sdil |
|                                                | Para defesa de r<br>ambiente de fis<br>Escolha um ass<br>Escolha um as<br>SOMENTE N | notificação ou auto de infração som<br>calizações. Clique aqui para acessá<br>unto *<br>ssunto<br>IO FORMATO PDF. Tipo o<br>Adici | ente serão aceitas document<br>i-lo.<br>Selecione um item da lista<br>le documentos<br>onar anexos extra (ESCOLHA UM | os protocol: | ados pelo            |   |      |
|                                                | Prazo estimado<br>Informe o seu I                                                   | da para a conclusão do protocolo:<br>nome (não é o nome da empresa)                                                               | Informe o seu CPF                                                                                                    |              |                      |   |      |
|                                                | Anexe o seu RG                                                                      | i<br>Nenhum arquivo selecionado.                                                                                                  |                                                                                                    |              |                      |   |      |
|                                                | СЕР                                                                                 | Logradouro                                                                                                    | Bairro                                                                                                    |              |                      |   |      |
|                                                | UF                                                                                  | Cidade                                                                                                    | Complemento                                                                                                    | e            | lúmero do<br>ndereço |   |      |

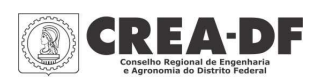

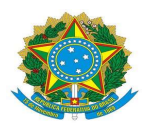

### SERVIÇO PÚBLICO FEDERAL CONSELHO REGIONAL DE ENGENHARIA E AGRONOMIA DO DISTRITO FEDERAL CREA-DF

 $\equiv$ 

20 Sair Novo protocolo Home / Novo protocolo Para defesa de notificação ou auto de infração somente serão aceitas documentos protocolados pelo ambiente de fiscalizações. Clique aqui para acessá-lo. Escolha um assunto \* Escolha um assunto V Escolha um assunto ALTERAÇÃO DE VINCULO EMPREGATICIO ANOTAÇÃO DE ALTERAÇÃO CONTRATUAL ANOTAÇÃO DE PROFISSIONAL COMO QT ANOTAÇÃO DE PROFISSIONAL COMO RT ATENDIMENTO A EXIGÊNCIA ATUALIZAÇÃO DE CONTRATO DE PRESTAÇÃO DE SERVIÇO DO RT ATUALIZACAO DE VISTO DE PJ (Prazo de validade da CRQ expirado dentro dos 180 dias do visto) BAIXA DE REGISTRO DE PESSOA JURÍDICA BAIXA DE RT POR PESSOA FÍSICA BAIXA DE RT POR PESSOA JURIDICA CANCELAMENTO DE ART CARTA CERTIDÃO DE ACERVO OPERACIONAL - ACIMA DE 20 ARTS CERTIDÃO DE ACERVO OPERACIONAL - ATÉ 20 ARTS CERTIDÃO DE REGISTRO E QUITAÇÃO - CRQPJ CERTIDAO NEGATIVA DE OBRAS/SERVICOS

. Após anexar toda a documentação, o sistema enviará um informativo sobre a abertura do protocolo e redirecionará para emissão do boleto.

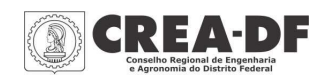

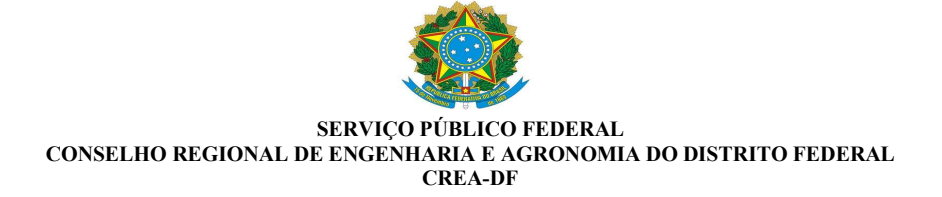

# 8. Emissão do Boleto

Para emissão do boleto referente à taxa do serviço, clique no item **Carrinho da Empresa**.

. Ao verificar o assunto do boleto, selecione o método de pagamento.

. Não é necessário apresentar o comprovante da taxa, pois o sistema reconhecerá o pagamento e tramitará para as devidas providências.

|       |                    |                                             | 🗘 🔀 Sa           |
|-------|--------------------|---------------------------------------------|------------------|
| arr   | inho               |                                             | Home / Carrinho  |
|       |                    |                                             | Data: 08/07/2024 |
| Qt    | Serviço/produto    | Conta contábil                              | Subtotal         |
| 1     | 07.818.202348/2024 | 1613401 - Anotação de Responsável Técnico   | R\$ 61,28        |
| 1     | 07.818.202348/2024 | 16100408 - Expedição de certidões - PJ      | R\$ 61,28        |
| 1     | 07.818.202353/2024 | 1613404 - Baixa de Registro de Empresa - PJ | R\$ 61,28        |
| Total | :                  | R\$ 183,84                                  |                  |
|       |                    | 🚍 Pagar com cartão de crédito               | Pagar com boleto |

# **Observações Adicionais:**

- Certifique-se de que todas as informações estão corretas e completas antes de submeter o protocolo.
- Se houver alguma dúvida durante o processo, consulte o suporte técnico disponível na plataforma.

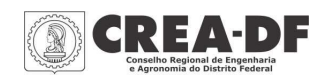